#### SEZ Units:

We are pleased to inform that the below mentioned new functionalities/features are being made available to users of SEZ online system (SOS).

## 1. Temporary Removal (Units)

As per Rule 50 of the SEZ Rules, a SEZ unit may temporarily remove goods outside the SEZ without payment of duty on the basis of challans. This feature is now available in SOS. The steps are as under:

- Unit administrator user shall assign the functionality for Temporary Removal to Unit Maker and Unit Approver user from the link Administration> Maintain Users.
- Unit maker can create the request by accessing the link "Temporary Removal".
- Unit approver can digitally sign and submit the request to Preventive Officer.
- On submission of the request, unit can generate the Temporary removal Challan print in Triplicate containing system generated serial number. The serial number will be generated unit wise.
- Preventive Officer can view and provide online approval for removal of the goods.
- On return of the goods, Unit approver can update the details of receipt of the goods
- Preventive Officer can verify the goods returned and provide online approval for receipt of the goods.
- Unit approver can also seek extension for return of the goods and Customs approver can provide online approval for extension.

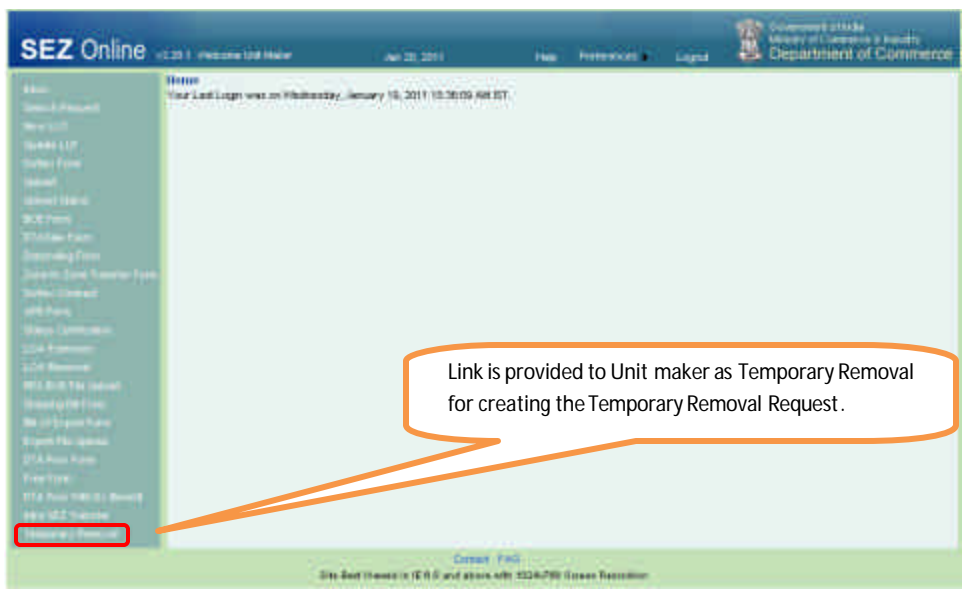

| SEZ Online                                                                                                    | ant versee intities                                                                                                    | 4-31,201 | nia (hereneta)                                       |                      | ,<br>Cammerce |
|----------------------------------------------------------------------------------------------------|----------------------------------------------------------------------------------------------------|----------|------------------------------------------------------|----------------------|---------------|
| -                                                                                                    |                                                                                                    | Tempor   | ary Fernand Form                                     |                      |               |
|                                                                                                    | anness thereas                                                                                                    |          |                                                      |                      |               |
|                                                                                                    | Senses al Defails<br>(4 Parts Menor etc. <sup>2</sup> an exercise)<br>Separately SE2 and Defails<br>New (rg/SE2          | =        | Address                                              | HI, HI, HJ, JUS, Mas | -             |
| Contract Contract<br>of The Contract<br>Contract Contract<br>Contract<br>Contract Contract<br>Contract<br>Contrac | Confinementary *                                                                                                    |          | .707                                                 |                      |               |
|                                                                                                    | State *                                                                                                    | munct    |                                                      |                      |               |
| Des dis Frances<br>Despaces Reserve                                                                                                    | Type of Recovery of * Plackage Details for removal Nation of encloses * Plackage Details for removal Nation exclusions * | -        | Consta Veraget *<br>Net reaget *                     | Islet a              |               |
|                                                                                                    | Case of Hansons *                                                                                                    |          | Parpoon of retrovals<br>Parpoon of Persons<br>Others | Select               | -             |

## 2. Filing for Bill of Entry for Domestic Tariff Area Sales by SEZ Co-Developer

Co-Developer users can now file online Bill of Entry for sale to Domestic Tariff Area. The link 'DTA Sales Form' can be accessed by Co-Developer maker/CHA users for filing Bill of Entry for DTA sales. Co-Developer approver user can digitally sign and submit the request for assessment. After submission, Co-Developer users can also generate the print out of Bill of Entry submitted. Customs can assess the Bill of Entry and carry out online assessment and clearance of the goods.

| SEZ Online .                                                                                                    | 2211 THEORY COLORIDA                     | A15.20                             | ne. Deneme e                                                   | Light                         | Begantment of Continence |
|----------------------------------------------------------------------------------------------------|------------------------------------------|------------------------------------|----------------------------------------------------------------|-------------------------------|--------------------------|
| Annuel Connect and Annuel Connect and Annuel Connec | nillage, van de Mitchey, Jenney IV, 2014 | Link is p<br>maker/0<br>the Bill o | rovided to Co-Dev<br>CHA as DTA Sales f<br>of Entry Request fo | reloper<br>form fo<br>or sale | r creating<br>to         |
|                                                                                                    | The Barry                                | Contract 1 1                       | 1020-CRE Datable Report to a                                   |                               |                          |

| SEZ Onli | 10 - 2281 resolute Clorence Meer an 15,201 res Reference Lagrat Develop of Commerces                                                                                                    |  |  |  |  |  |  |  |  |  |  |  |
|----------|----------------------------------------------------------------------------------------------------|--|--|--|--|--|--|--|--|--|--|--|
| 14-      | UTA Sale (BB of Early) Form                                                                                                    |  |  |  |  |  |  |  |  |  |  |  |
|          | a far here berner                                                                                                    |  |  |  |  |  |  |  |  |  |  |  |
|          | BOEDETALS Help                                                                                                    |  |  |  |  |  |  |  |  |  |  |  |
|          | ROE Fries" Destration"                                                                                                    |  |  |  |  |  |  |  |  |  |  |  |
|          | Stageline Datable         englistation         E Class         MA           Suggine Address         englistation         Suggine Pointin.         4554500054           Suggine Address         ed.L.act., add. p.m. // Suggine Pointin.         Suggine Pointin.         4554500054           Suggine Address         ed.L.act., add. p.m. // Suggine Pointin.         Suggine Pointin.         4554500054           Suggine Address         ed.L.act., add. p.m. // Suggine Pointin.         Suggine Pointin.         4554500054           Suggine Address         ed.L.act., add. p.m. // Suggine Pointin.         Suggine Pointin.         4554500054                                                                                                    |  |  |  |  |  |  |  |  |  |  |  |
|          | Sam                                                                                                    |  |  |  |  |  |  |  |  |  |  |  |
|          | Mark Call Allena<br>Mark and Designates Mark<br>The anti-free control of the Call Annual Call Annual Call An |  |  |  |  |  |  |  |  |  |  |  |
|          | Think Shiel Inc. Sec. Sec. Sec. Sec. Sec. Sec. Sec. Se                                                                                                    |  |  |  |  |  |  |  |  |  |  |  |
|          | General: 7AG<br>Site Bart 15 and in 15.2 C and above odd: 1224-238 Server Residue:                                                                                                    |  |  |  |  |  |  |  |  |  |  |  |

## 3. Shipping Bill Module for Co-Developer

Co-Developer can file online Shipping Bill for Export transactions. The link 'Shipping Bill Form' can be accessed for filing Shipping Bill Transaction. Link is available to co-developer maker/CHA users. Co-Developer approver user can digitally sign and submit the request for assessment. Customs can assess the Shipping Bill and carry out online assessment and clearance of the Shipping Bill.

| SEZ Onlin                                                                                                    | 10 continues of star line and                               |                                                                                                    | The second of the second second secon |
|----------------------------------------------------------------------------------------------------|-------------------------------------------------------------|----------------------------------------------------------------------------------------------------|----------------------------------------------------------------------------------------------------|
| ene<br>Sector<br>Advisor<br>Internet<br>Contraction<br>Internet<br>Internet | Henre<br>The Lee Loger ves. on Renter, densey 17, 201(11:13 | Link is provided to Co Developer<br>maker/CHA as Shipping Bill Form<br>creating the Shipping Bill Reques | n for<br>st                                                                                                    |
|                                                                                                    | The Rad Viewed in W                                         | Cardwell 1423<br>13 and alternation ISS/INCRE Database Platebullion                                      |                                                                                                    |

| SEZ Onli | NB (con) vienese Cobinase Mere                             |                                                                           |    | -                                 | ingen al           |         | Contributor |  |  |  |  |  |  |  |
|----------|------------------------------------------------------------|---------------------------------------------------------------------------|----|-----------------------------------|--------------------|---------|-------------|--|--|--|--|--|--|--|
| -        | Shipping Diff From                                         |                                                                           |    |                                   |                    |         |             |  |  |  |  |  |  |  |
|          | Revealed Defaults                                          |                                                                           |    |                                   |                    |         |             |  |  |  |  |  |  |  |
|          | fanan d'hetala.<br>De tan name of <sup>a</sup> de menines) | fanner (d. Det die<br>1979 Nationagenet auf <sup>10</sup> der Considerer) |    |                                   |                    |         |             |  |  |  |  |  |  |  |
|          | Salina.<br>El ser de por, el fundos revos fices e s        | CE AVAILURE IN DEALCR                                                     |    | Salibate<br>Gasterie Security No. |                    |         | *           |  |  |  |  |  |  |  |
|          | California Hauses Dode *                                   | 1                                                                         | q, | CHA Come                          | 165.               |         |             |  |  |  |  |  |  |  |
|          | Experier Delaits                                           |                                                                           |    |                                   |                    |         |             |  |  |  |  |  |  |  |
|          | Exporter Name                                              | er#0040en                                                                 |    | 822 Carin                         | 963                |         |             |  |  |  |  |  |  |  |
|          |                                                            |                                                                           |    | Exector FAR                       | HD                 | CATESA  |             |  |  |  |  |  |  |  |
|          | Electer Assess                                             | ahi, ab?, al?, hus a                                                      |    | Deputer Cass                      | City of the second | UTANT . | -           |  |  |  |  |  |  |  |
|          | 2222                                                       | a,400000 👻                                                                | -  | Adjustice Deep Club               |                    | 1       |             |  |  |  |  |  |  |  |
|          | Branch II. Inc. Of Ecopter                                 | Pada                                                                      |    | Date Of Origin Elementer          | 2.04               | 8       | 1           |  |  |  |  |  |  |  |
|          | Constantion Franklin                                       |                                                                           |    |                                   |                    |         |             |  |  |  |  |  |  |  |
|          | Cursigner Here *                                           | 1                                                                         |    | Conserve Ob                       | F                  |         |             |  |  |  |  |  |  |  |
|          |                                                            |                                                                           |    | Consigner Country *               | 54                 | ut .    |             |  |  |  |  |  |  |  |
|          | Conspire Advancional                                       |                                                                           |    | Constray PN                       |                    |         |             |  |  |  |  |  |  |  |
|          | Cartigran Automational                                     |                                                                           |    | fair th Starry *                  | 50                 | HE      |             |  |  |  |  |  |  |  |
|          | RPFs approval / Cel Nex                                    |                                                                           |    | For cases supply the type.        |                    |         |             |  |  |  |  |  |  |  |
|          | PDF3-ApprovalCal Ho. Date                                  | 11                                                                        |    | Paraceur Lais                     |                    |         |             |  |  |  |  |  |  |  |
|          | Expart under                                               | linect 🛩                                                                  |    |                                   |                    |         |             |  |  |  |  |  |  |  |
|          | Whether Third Party is burnhard 7                          | Charlen (Star)                                                            |    |                                   |                    |         |             |  |  |  |  |  |  |  |
|          |                                                            | Come See                                                                  |    |                                   |                    |         |             |  |  |  |  |  |  |  |

## 4. Bill of Export Module for Co-Developer

Co-Developer can file online Bill of Export (for Land exports) for Export transactions. The link 'Bill of Export Form' can be accessed for filing Bill of Export Transaction. Link is available to co-developer maker/CHA users. Co-Developer approver user can digitally sign and submit the request for assessment. Customs can assess the Bill and carry out online assessment and clearance of the Bill of Export.

| SEZ Onli                                                                                                    | INE start vecans calescentileer as 15.311 new Previous a Lapas England United                                   |
|----------------------------------------------------------------------------------------------------|----------------------------------------------------------------------------------------------------|
| Here:<br>Transfil figures (*<br>Rok Trans<br>Elitikaan Fund<br>Historiaan (*<br>Historiaan (*<br>Historiaan | Link is provided to Co Developer<br>maker/CHA as Bill of Export Form for<br>creating the Bill of Export Request |
|                                                                                                    | Content Fills<br>The Barl Heave In E. S. and alternative SCIENCES Toward Restrictors                            |

| SEZ Onli                                                                                                    |                                                               | with all                                                                                                    |     | -                                              | . 1         | internet of Commerce |  |  |  |  |  |  |  |  |
|----------------------------------------------------------------------------------------------------|---------------------------------------------------------------|----------------------------------------------------------------------------------------------------|-----|------------------------------------------------|-------------|----------------------|--|--|--|--|--|--|--|--|
|                                                                                                    | Diff of Deport Form                                           |                                                                                                    |     |                                                |             |                      |  |  |  |  |  |  |  |  |
| Speech Franzes<br>Rolf-Fran<br>Classified France<br>Rolf-Frank Rolf-Fran<br>Rolf-Frank Frank<br>Rolf-Frank<br>State Frank<br>State Frank | - Menoral Defails                                             |                                                                                                    |     |                                                |             |                      |  |  |  |  |  |  |  |  |
|                                                                                                    | General Details<br>of how eacher at <sup>1</sup> as conserve. |                                                                                                    |     |                                                |             |                      |  |  |  |  |  |  |  |  |
|                                                                                                    | Ball of Examples.                                             | et manife a spech                                                                                               |     | Bill Dr Brunnt Date<br>Stationer Security Fill |             |                      |  |  |  |  |  |  |  |  |
|                                                                                                    | Curbers Peace Case *                                          |                                                                                                    | ц.  | ONA Date                                       | 93.7        | 1                    |  |  |  |  |  |  |  |  |
|                                                                                                    | Expensive Delials                                             |                                                                                                    |     |                                                |             |                      |  |  |  |  |  |  |  |  |
|                                                                                                    | Exporter Name                                                 | emp0040.00                                                                                                    |     | #ICO:m                                         | HEZ         |                      |  |  |  |  |  |  |  |  |
|                                                                                                    |                                                               | Contraction of the second second second second second second second second second second second second second s |     | Equite Fee                                     | 4424645554  |                      |  |  |  |  |  |  |  |  |
|                                                                                                    | Bigister Address                                              | akl.sk2.sk0.km                                                                                                  |     | Exporter Gass                                  | Devenues.   | _                    |  |  |  |  |  |  |  |  |
|                                                                                                    | 122201                                                        | a, 400055                                                                                                    | 4 8 | Automat Date Cas                               | bend        |                      |  |  |  |  |  |  |  |  |
|                                                                                                    | Branch S. ten UTErpotter                                      | Pol.                                                                                                    |     | State Of Ongerdiseater                         | Harain      |                      |  |  |  |  |  |  |  |  |
|                                                                                                    | -                                                             |                                                                                                    |     |                                                |             |                      |  |  |  |  |  |  |  |  |
|                                                                                                    | Contagante Deltaria                                           | -                                                                                                    |     | Concerner Okr                                  | 1           | -                    |  |  |  |  |  |  |  |  |
|                                                                                                    | Contraction                                                   | -                                                                                                    |     | Consignee Country *                            | Great       |                      |  |  |  |  |  |  |  |  |
|                                                                                                    | Conversion Address Line!                                      |                                                                                                    |     | Conseguer PN                                   |             |                      |  |  |  |  |  |  |  |  |
|                                                                                                    | Compare Address ( and                                         |                                                                                                    |     | Tase Ct Stanley ***                            | Galaci      | -                    |  |  |  |  |  |  |  |  |
|                                                                                                    | 485 Apertvill (1), No                                         |                                                                                                    |     | Pur other a genuity the tiges                  |             |                      |  |  |  |  |  |  |  |  |
|                                                                                                    | RDF's ApprovelCR. No. Dete.                                   | 1.1.                                                                                                    | 1   | Personal and a                                 |             |                      |  |  |  |  |  |  |  |  |
|                                                                                                    | t wat under                                                   | Second .                                                                                                    | -   |                                                | Character 1 | - 10T                |  |  |  |  |  |  |  |  |
|                                                                                                    |                                                               |                                                                                                    |     |                                                |             |                      |  |  |  |  |  |  |  |  |
|                                                                                                    | Whether Third Party is builded 7                              | C tes @Mc                                                                                                    |     |                                                |             |                      |  |  |  |  |  |  |  |  |

# 5. Back to Town- Shipping Bill/ Bill of Export

Presently there was no option available to unit to indicate back to town, where unit was not in a position to ship the entire consignment for which Let Export/Allow export was given and hence goods are returned back to SEZ. This feature is now been made available for the unit. The steps are as under:

 When request is received in inbox of Unit approver for capturing Proof of export- EGM details (after let Export/Allow Export has been provided by the customs); unit approver can indicate Back to Town by selecting the option BTT applicable as YES in the Back to Town details tab. In this tab unit can indicate the back to town details.

| SEZ Online | 238.2 Automa Red A                                     | Arc21,2011                | i paga - Prosessor a<br>Shipping till form | Additi<br>to Tov        | ional Tab is provid<br>wn Details | ded to enter Back |
|------------|--------------------------------------------------------|---------------------------|--------------------------------------------|-------------------------|-----------------------------------|-------------------|
|            | Regional 40: 251100001471                              |                           |                                            |                         |                                   |                   |
|            | Barrarat Balanta   Bigarmant Dataila                   | Brassia Details Harm Sale | Bark to Torn Details                       |                         |                                   |                   |
|            | BTT Applicable 7<br>Chie Shier<br>Back Te Town Details |                           |                                            |                         | -                                 |                   |
|            | STOR Former                                            |                           |                                            |                         |                                   |                   |
|            | FLM Report Boll of                                     | and Passages . Bu III C   | addances the Of Longe                      | Packana Descald Balance | a non-maintee formanne            |                   |
|            | 1554 Congo                                             | Behanted Ret              | U Helium                                   | u                       | 0                                 |                   |
|            |                                                        |                           | 344                                        |                         |                                   |                   |
|            | Containor Details                                      | 1.                        | Contractor administration                  |                         |                                   |                   |
|            | Branker Bern Details                                   |                           |                                            |                         |                                   |                   |
|            | STATISTICS IN CONTRACTOR                               | Income Date   Rent I      | terrature   1911                           | TICK Case Burthy        | ATT Guilt ty                      |                   |
|            | - W_00_1-                                              | TROUGHER GOLD Anyweller   | 1960/1D0E                                  | 1.000                   |                                   |                   |
|            | 80,00,1<br>80,00,1                                     | Detective Lever           | PROTIDUE.                                  | 1.000                   |                                   |                   |
|            |                                                        | George Group              | - Beer                                     |                         |                                   |                   |

- Unit approver shall submit the request with status as "Back to Town" which shall be forwarded to Customs approver for approval. The confirmation page will reflect the Shipping Bill details after reducing the Back to Town quantity. However, the same will be reflected in the print out only after BTT has been approved by the Customs assessor.
- On approval by Customs approver the request shall be forwarded to the Customs assessor. The customs assessor can approve the request (status – Approved) or forward the request to Preventive officer for examination prior to approving the request.
- After approval of the request by customs assessor, the request will be forwarded to Unit approver for marking Shipment Success. The unit can now also take the print out of Shipping Bill after adjusting the Back to Town details.

|                                                                                   | C. MR. S. PURS PARAMET IN A                        | TT PRES Law | IN IS NOT THE OWNER AND I DOUBLE                                            | 1007200                                                |                                         |
|-----------------------------------------------------------------------------------|----------------------------------------------------|-------------|-----------------------------------------------------------------------------|--------------------------------------------------------|-----------------------------------------|
|                                                                                   | and the second of the                              |             | and the state of the state of the state                                     |                                                        |                                         |
|                                                                                   |                                                    |             |                                                                             | 40 e                                                   | Page Her. 171                           |
| Capacheti                                                                         |                                                    |             | Transien Ha. & Eater, Hir JAC J.<br>Tit Jakkerphil<br>NV: NO-201 Jakkerphil | SE No & Date:<br>DC716-SE2THI-06-00000023<br>2101/2011 |                                         |
| د کار کې محموقان ما د کار کې د ۱۹۵۹ و.<br>مې ماد (کارکان ما د ۲۹۳۵ و. د ۱۹۹۶ و. د | righted for general or general<br>in Andre & 15824 |             | APA APA IN IN & BATC                                                        | Prepart Export Code Nor org                            | 2007 C                                  |
| Countigrow Datafut                                                                |                                                    |             | Li Cort Be & Batu:                                                          | foll Ba. PBI Code Bai Phylo24                          | 639                                     |
| Intelles Milts, composition                                                       |                                                    |             |                                                                             | Date of Origin of poosts<br>Hervenin (13)              |                                         |
|                                                                                   |                                                    |             | Espect Trade Control                                                        | Resport under: 50 Deferres                             | (Delt                                   |
|                                                                                   | P Back Street                                      |             | 10.2 Gerge anal100                                                          | D Repres Crast                                         |                                         |
| Custom Room Agent: SFLT                                                           | i. f. flee                                         |             |                                                                             | RBF's Approved Cit Jin, & Dat<br>Ret<br>D10002010      | ar.                                     |
| Pro-Cartlage Bp                                                                   | Place of Recent by Pr                              | e-Certeri   | 1                                                                           | Type of Stapmark (1) or<br>(1) Composed (1) and        | Post entering Back to Town Quantity     |
| Proved Phyla No.                                                                  | Postalizes Her                                     |             | 1                                                                           | M Uterry<br>Michael E-porte-Pair SE                    | same would be reflected in Confirmation |
|                                                                                   | Part of Loading:<br>Detra Dati                     |             |                                                                             |                                                        | Page                                    |
| Part of Discharge:                                                                | Country of Destination                             | tu:         | ButteretComact.M or U or                                                    | Char Charles                                           |                                         |
| and view                                                                          | NTA .                                              |             | Exchange Rule IIS 14 of CA 143                                              | Curioray of huroxie:                                   |                                         |
| Sille Harks & Ros.                                                                | Bis. & Rind of Phys.<br>Container Bes.             | Statistical | Cycle & Description of Gambs. A.<br>EXMI Scherme Code.                      | desautity Value S                                      | CALL AND DESC.                          |
| 1 Preis are no wate a                                                             | 100                                                | a4011000    |                                                                             | 0.000                                                  | 0.00                                    |
| 2                                                                                 |                                                    | 00011000    |                                                                             | G DBB                                                  | 0.00                                    |
| 1.2                                                                               |                                                    | NAME OF T   |                                                                             | 97,0                                                   | 100                                     |
|                                                                                   |                                                    | 0043-10-11  |                                                                             | HOW .                                                  |                                         |
| Het Weight: 0000 DAD                                                              |                                                    |             |                                                                             |                                                        |                                         |
| lawas Weight: 1000.043                                                            |                                                    |             |                                                                             |                                                        |                                         |
|                                                                                   |                                                    |             |                                                                             |                                                        |                                         |

# 6. <u>Shipping bill – Pink Shipping Bill (Units)</u>

Units can file online Shipping Bill for Export transactions. Now if units want to file Pink shipping bill same can be filed through SOS using. Option has been provided in General tab of Shipping Bill to indicate Type of Shipment as Status Holder- Pink SB or Merchant exporter – Pink SB. For such cases, the header of print out of the Shipping bill will be reflected as "Shipping Bill of Export of Duty Free goods – Ex Bond"

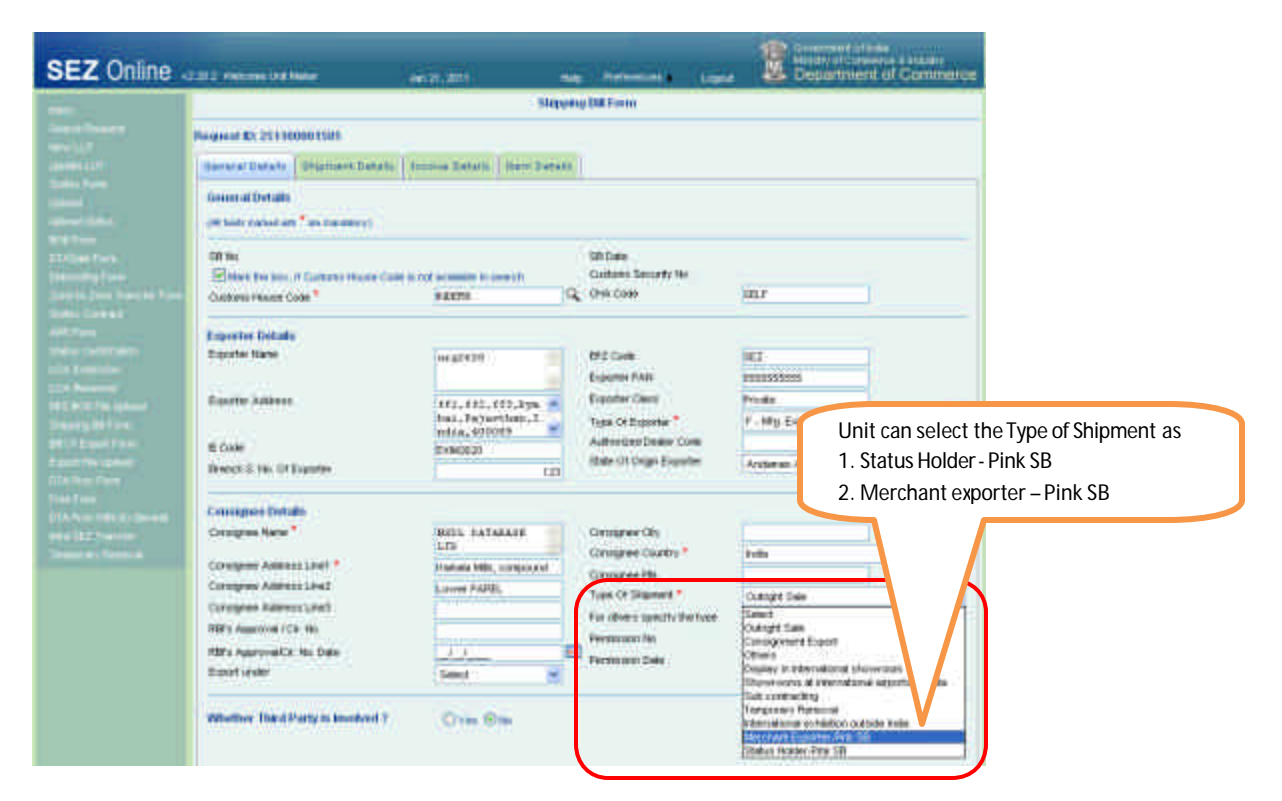

#### Print Screen Shot

| Reques              | A MI 2911000011586                                                                               | NG BILL FOR EXPORT OF M                                                               | UTY FIRE SILVE                                                                                                    | ITS ET BOID IMERCIANT EXPORT                         | 10                                                           | 6.0 (6.1.1)                   | In case of<br>would be |  |
|---------------------|--------------------------------------------------------------------------------------------------|---------------------------------------------------------------------------------------|----------------------------------------------------------------------------------------------------|------------------------------------------------------|--------------------------------------------------------------|-------------------------------|------------------------|--|
| -                   |                                                                                                  |                                                                                       |                                                                                                    |                                                      |                                                              | 1023020                       |                        |  |
| Expected<br>arg2120 |                                                                                                  | Invoice file 8 Date: PF(_3K2_1) BIT He 8 Date:<br>PF_366c0010<br>PF_3F42_0T_3F456c010 |                                                                                                    |                                                      |                                                              |                               |                        |  |
| m.,n2,m             | (Press) Press (Press) (Press)                                                                    | 60009                                                                                 |                                                                                                    | ALL ADAL No. 4 Date:                                 | ment famil                                                   | Circle No: EX0425.31          |                        |  |
| Consign             | ee Betuite<br>Tadwill L TD                                                                       |                                                                                       |                                                                                                    | In Cert No & Bates                                   | ERI No. POLICIS                                              | in the constants              |                        |  |
| Lawrence Po         | No. tomatural<br>Vita                                                                            |                                                                                       |                                                                                                    |                                                      | State of Origin.<br>Report on (25)                           | of decode:                    |                        |  |
| Delity              |                                                                                                  |                                                                                       |                                                                                                    | Espert Tradic Controls<br>IEZ Cargo: not724          | E experit onder<br>D. anti Verter<br>D. Rame Cond<br>D. Ober | n 12 beining own              |                        |  |
| Caniform            | Roome Agent: 25.P                                                                                | LEHer                                                                                 |                                                                                                    |                                                      | EIII's Approval                                              | HIPs Approval Caults, 8 Data: |                        |  |
| Pre Can             | ilige Byl                                                                                        | Place of Receipt By Pr                                                                | re Carine)                                                                                                    |                                                      | Type of Shipmo                                               |                               |                        |  |
| Vesself             | Sight Hot                                                                                        | Barbattore files                                                                      |                                                                                                    |                                                      | Coners                                                       | ni Dan 100                    |                        |  |
|                     |                                                                                                  | Post of Loading                                                                       |                                                                                                    |                                                      |                                                              |                               |                        |  |
| Port of D           | endurge:                                                                                         | Country of Sectoration                                                                |                                                                                                    | Research Constant of Constant                        | C to C ma                                                    |                               |                        |  |
|                     |                                                                                                  | 100                                                                                   |                                                                                                    | Exchange Rate 0/5 18 of CR: 417                      | Currency of the                                              | eidim:                        |                        |  |
| 1.He                | Marite & Hon.                                                                                    | Ho, & Kind of Phys.<br>Confidence Hon.                                                | Daminal                                                                                                    | Tode & Description of Goods,8<br>1004 Schemer Calls, | ficetty                                                      | Takes FOR Is 381              |                        |  |
| 1                   | Proper and to reacts a<br>rearrange of the first a<br>requiring toll the first<br>will activated | No.                                                                                   | NAMES OF COLUMN OF A SAME OF A SAME | ey, Damarda, Sile                                    | 85.000<br>80%                                                | aven be                       |                        |  |
| 1                   |                                                                                                  | Depression<br>Control Street                                                          |                                                                                                    |                                                      | 100,000 e801 4<br>BAO<br>1,000 BED 70                        |                               |                        |  |
| 1                   | 14071300<br>0332 an<br>14071300                                                                  |                                                                                       | Minishi .                                                                                                    |                                                      |                                                              |                               |                        |  |
| 1.4                 |                                                                                                  |                                                                                       | 84011300                                                                                                    |                                                      | 1,000                                                        | 804.80                        |                        |  |
| . 8                 |                                                                                                  |                                                                                       | ADITURAL DISTORT                                                                                                    |                                                      | 1000                                                         | 2514.41                       |                        |  |
|                     | 1                                                                                                |                                                                                       | PARTY VIEW                                                                                                    |                                                      | 1.000                                                        |                               |                        |  |

In case of pink shipping Bill Heading would be displayed as above

# 7. Bill of Entry- Client Details (Units)

To enable units to file Bill of Entry for transactions where Joint filing is required, provision has been made in the General details tab of Bill of entry to indicate Joint Filing/ Client details. The details captured in this field will also be printed in Bill of Entry along with the Unit details.

| SEZ Online                                              | CEI NECES / Marc                                                                                                |                                                                                                    | xiii                  |                     |             | Logist  | Bepartment of Commercia              |  |  |  |  |  |  |
|---------------------------------------------------------|----------------------------------------------------------------------------------------------------|----------------------------------------------------------------------------------------------------|-----------------------|---------------------|-------------|---------|--------------------------------------|--|--|--|--|--|--|
| -                                                       |                                                                                                    |                                                                                                    |                       | DB of Entry 1       | Ballan -    |         |                                      |  |  |  |  |  |  |
|                                                         | Harpsont 10   17110004                                                                                          | 2415                                                                                                    |                       |                     |             |         |                                      |  |  |  |  |  |  |
| Long to a                                               | REE Events Property                                                                                             | en llatata (Drivina D                                                                                                    | ataite [] t           | eri Datata ( Heri 3 | ofe Details |         |                                      |  |  |  |  |  |  |
|                                                         | DOE DETAILS                                                                                                    | - NAMES AND                                                                                                    |                       |                     |             |         |                                      |  |  |  |  |  |  |
|                                                         | 808.7mm*                                                                                                    | Note Consultan                                                                                                    | R                     | Source et meet *    |             | Abread  |                                      |  |  |  |  |  |  |
|                                                         | Reporter Details                                                                                                |                                                                                                    |                       |                     |             |         |                                      |  |  |  |  |  |  |
|                                                         | Myone name                                                                                                    | utg2620                                                                                                    | 2                     | ECI8                | CHAQUE.     |         |                                      |  |  |  |  |  |  |
|                                                         | The second second                                                                                               |                                                                                                    | 4                     | Material Full Inc.  | PROVINCE IN |         |                                      |  |  |  |  |  |  |
|                                                         |                                                                                                    | kyalah -                                                                                                    | 3                     | DW.Cade*            | 141.0       |         |                                      |  |  |  |  |  |  |
|                                                         |                                                                                                    |                                                                                                    | ÷                     |                     |             |         |                                      |  |  |  |  |  |  |
|                                                         | Other Details                                                                                                   |                                                                                                    |                       |                     | Peter       |         |                                      |  |  |  |  |  |  |
| 19 fan 1983 ferst<br>Rei 1997 ferste<br>Staat en ferste | D Green Dravog                                                                                                  | D Green Diversor                                                                                                    |                       |                     |             |         |                                      |  |  |  |  |  |  |
|                                                         | To Sector 40 Fear                                                                                               | D Tortun 40 Frametere                                                                                                    |                       |                     |             |         |                                      |  |  |  |  |  |  |
|                                                         | C Othersterible provide bries upraval                                                                           |                                                                                                    |                       |                     |             |         |                                      |  |  |  |  |  |  |
|                                                         | C Fort (nex Second                                                                                              |                                                                                                    |                       |                     |             |         |                                      |  |  |  |  |  |  |
|                                                         | Li fatt Check Resett                                                                                            |                                                                                                    |                       |                     |             |         |                                      |  |  |  |  |  |  |
|                                                         | C cetture cone                                                                                                  |                                                                                                    |                       |                     |             |         |                                      |  |  |  |  |  |  |
|                                                         | D Charlence Algebra                                                                                             | Beet                                                                                                    |                       |                     |             |         |                                      |  |  |  |  |  |  |
|                                                         | The Man See See                                                                                                 |                                                                                                    |                       |                     |             |         |                                      |  |  |  |  |  |  |
|                                                         | - Marine Constraint                                                                                             |                                                                                                    |                       |                     |             |         |                                      |  |  |  |  |  |  |
|                                                         | Atten score                                                                                                    | currence for missiplice                                                                                                    |                       |                     |             |         |                                      |  |  |  |  |  |  |
| (                                                       | Ant Fing Clere 0                                                                                                | E ant hey Care Levis                                                                                                    |                       |                     |             |         |                                      |  |  |  |  |  |  |
|                                                         | Jan Filling and Clar<br>9.311 2001A 11                                                                          | Tornin LTD                                                                                                    | -                     |                     |             |         |                                      |  |  |  |  |  |  |
|                                                         | SINCET<br>CHIMNAT                                                                                               |                                                                                                    |                       |                     |             |         |                                      |  |  |  |  |  |  |
| l l                                                     | TRUEA                                                                                                    |                                                                                                    | +                     |                     |             |         | J                                    |  |  |  |  |  |  |
|                                                         |                                                                                                    |                                                                                                    |                       | 1ee                 | Head        |         |                                      |  |  |  |  |  |  |
|                                                         |                                                                                                    |                                                                                                    |                       |                     |             |         |                                      |  |  |  |  |  |  |
|                                                         | Excert Offices Fields                                                                                           | an .                                                                                                    |                       |                     |             |         |                                      |  |  |  |  |  |  |
|                                                         | Escel Office Report                                                                                             | 9 🖬                                                                                                    |                       |                     |             |         |                                      |  |  |  |  |  |  |
|                                                         |                                                                                                    |                                                                                                    |                       |                     |             |         |                                      |  |  |  |  |  |  |
|                                                         | Examinate items                                                                                                 |                                                                                                    |                       |                     |             |         |                                      |  |  |  |  |  |  |
|                                                         | Stor Library Tex                                                                                                | and also includes.                                                                                                    |                       |                     |             |         |                                      |  |  |  |  |  |  |
|                                                         | Algebrack terrigidate film:                                                                                     |                                                                                                    |                       | 100                 |             | -       |                                      |  |  |  |  |  |  |
|                                                         | Lateral Complete Tax                                                                                            |                                                                                                    |                       | 0.00                | 100         | - level | Autor of the planetic grad is brief. |  |  |  |  |  |  |
|                                                         | the second second second second second second second second second second second second second second second se | and the second second se | and the second second |                     |             |         |                                      |  |  |  |  |  |  |

| 24                                                      |                          |                                       |          |                                                                                                    |                                           |                |                                                |        |                                    |                                                                     |                                                                   | 1002                                   | town Heaven    |                               |  |
|---------------------------------------------------------|--------------------------|---------------------------------------|----------|----------------------------------------------------------------------------------------------------|-------------------------------------------|----------------|------------------------------------------------|--------|------------------------------------|---------------------------------------------------------------------|-------------------------------------------------------------------|----------------------------------------|----------------|-------------------------------|--|
| 399                                                     | PROTONI                  | 1 No 8 Della                          |          | Cast                                                                                                    | CIRDININGGO Agent Come Mainter's Come 25M |                |                                                |        |                                    | manarters fearers                                                   | Append Wolfers                                                    | CONTRACTOR P                           | 1100           |                               |  |
|                                                         |                          |                                       |          |                                                                                                    | TELF EXHENCIL DESIGNATION                 |                |                                                |        | #1, #2 (10, 10)<br>17, CJ (20) 100 | A PRIVATE LTD SP                                                    | CIT CHENA                                                         | CHENALIERA                             |                |                               |  |
| Potation Inc. 3 Date                                    | Limite                   | -                                     |          | Part of pharmers                                                                                                    | -                                         | Courty of      | rorge Lizz                                     | de l   | 0                                  | AND A CONSTRAINT                                                    | TOT (Minered) at all Cash                                         |                                        | Langle 10      |                               |  |
| 1133-01013010                                           | 1132-91 91 2010          |                                       | AIN      |                                                                                                    | Alighte                                   | ntotan - Af    | <u>.</u>                                       |        |                                    |                                                                     | SUV/                                                              | @-03166.013                            | 410            |                               |  |
| DECOMPTON -                                             |                          | Cettere                               |          |                                                                                                    | CITIZATION                                | TT.            | 1                                              |        | 1                                  | Value for the purpose<br>of Castoord Tarr                           | op of Sectors 2<br>H and 1975                                     | ADDUCKAR DV                            | m <sup>e</sup> | 107.46 (307                   |  |
| FITT BAL                                                | and a first state of the |                                       | Or       | Assessment Velan<br>Linder Sectors 14                                                                                                    | nee<br>Dooc                               | Ansart<br>Deck | Are                                            | 100    | OL                                 | Cit 3+CE FF<br>When: the<br>provision of Sale.                      | Afterna the<br>provision of                                       | Pratty<br>Brasic                       | Anave<br>Back  | 6#:cm                         |  |
| Clinic obtain 17 each clinic<br>Evin-Scheme Clinic, Mha | name and 1               | Premitten<br>Referance<br>Ho. 3, Your | Code     | Ladove ALL<br>1962                                                                                                    | Allestant                                 | Authory        | Rosenptration<br>Nationalization<br>Paula Yana | - Arty | ata,                               | Siction 4.4 of the<br>Centrel Cuctor Aut.<br>1944 many rol<br>Bally | of perchanistic<br>of the Control<br>Decision Act,<br>1944 aparty | Autory                                 | Authory        | cat des                       |  |
|                                                         |                          | 1                                     | (e.      |                                                                                                    | 10:                                       | .11            | 11                                             | 124    | 12                                 | 10                                                                  | TSA.                                                              | 10.10                                  | .11            | 18                            |  |
| 2115<br>ELT.C. Hol. 01011010 - Filme                    | materiale                | *****                                 | 44       | (Pa, Farty Sar<br>Francosat Sar<br>Frankrid and Sute<br>Two Ores                                                                                                    | 10                                        | A post-to      | ana (in a                                      | -      | -                                  | same sa                                                             | ш.                                                                | 75, 54, 000<br>15, 54, 000             |                | thir Can<br>2<br>D-E Can<br>1 |  |
| 7771)<br>11712 Hai 10100 1010 - Maar                    | tradeet as a             | 0101218                               | 944.     | Among and Solo<br>Proceeding Solo<br>Proceeding Solo<br>Proceeding Solo                                                                                                    | 30%                                       | 10000.00       | 21211010                                       |        | ren.                               | 40400.00                                                            | - 286.5                                                           | UN<br>DN GAL CHUR<br>TH DAT CAUR       | 0.00           | EN CHI                        |  |
| TETE<br>NTC NO DIDITION Re-                             | materials.               | (artist tan))                         | NA.      | WHEEZ ALL<br>(Phy. Furthy Call<br>Processed State<br>Factorized and State<br>Turns Critical                                                                                                    | 325                                       | () the second  | 20001030                                       | 364    | fun                                | Teneres                                                             |                                                                   | US<br>25.55 Dec<br>15.DE Dec           | -              | Dis Con<br>2<br>Dis Con       |  |
| TETA<br>Elt.C. Noc. OLDITIOLO - Flaver                  | maderatis                | unner and                             | -        | White 2 million of the Control of the Control of th | 204                                       | A since or     | ( <del>Par</del> ial)                          | 14     | -                                  | stand 50                                                            | ац.                                                               | 17%<br>27% Edia Dente<br>17% SHE Dente |                | thir Con<br>2<br>3HE Con      |  |
| 7919<br>1171: Ha IIIII III Am                           | ricebert and             | 81071018                              | 94       | Annual Int<br>(Ro. Furty Sec<br>Document Sec<br>President and Sec<br>Two Cold                                                                                                    | 20%                                       | 10000.00       | 2001010                                        | 144    | run.                               | 00000.00                                                            |                                                                   | 0%<br>2% GAU Cent<br>1% DHI Cent       | 0.00           | Billion<br>Billion            |  |
| Transformer die Prokingen im in                         | mithi .                  |                                       |          |                                                                                                    |                                           | 1149 - 2010    | ed Christey in                                 | PART   | Ha                                 | 13                                                                  |                                                                   | Sherry                                 | rare           |                               |  |
| Tan BAGS                                                |                          | 10                                    | et Stiet | -                                                                                                    | Second)                                   | Teen This      | tere free to                                   | Havety | Three                              | Only                                                                |                                                                   | 179                                    | (1)<br>(1)     |                               |  |

# 8. Shipping Bill & Bill of Export- GR form Print

In Case of Export above 25000 US \$ Unit has to provide the GR form. Facility to print GR form through SEZ Online System (SOS) is already provided to Unit. At the bottom of GR Form, following note is added-"This GR Form is digitally signed".

| 1000-000-00000                                                 | EXCRAINE CONTINUE DECLARATION                   | ILLORS FORM NO. GR BITTE DT. 95.45             | 2010                                                                                   |  |
|----------------------------------------------------------------|-------------------------------------------------|------------------------------------------------|----------------------------------------------------------------------------------------|--|
| Catellound Secondly No.                                        |                                                 |                                                | Crug                                                                                   |  |
| Equation<br>==2.9520                                           |                                                 | Pressence We & Daties Nor_NO_3<br>07.250502010 | 10 Ho & Bater<br>CC24-IE2724-SH-0000000<br>F40(CD11<br>Insert Espect Code No. E1992020 |  |
| III JIZ TIZJA PRAMI PARAMINAN (P                               | da 42000                                        | REAMAN NO. 8 Date:                             |                                                                                        |  |
|                                                                |                                                 | In Cart No & Rate:                             |                                                                                        |  |
| Consigner Betallic<br>NSDL DATABASELTD<br>Foreis MBL, constand |                                                 |                                                | Elete of Gright of greeks;                                                             |  |
| Lower PAREL                                                    |                                                 | Expert Trade Careval:                          | Frankrik (21)                                                                          |  |
| nde                                                            |                                                 | SEE Cargo and 724                              | D Jant Welans<br>D Ramo Cost<br>D Chars<br>D Chars<br>MF's Approvel Cr. Ro. 8 Date:    |  |
| Contom Name Agent, SEJ                                         | LC.Bo                                           | -                                              |                                                                                        |  |
| Pre-Cairlage Bu                                                | e Carriage By: Place of Receipt By Pre-Carrier: |                                                | Repris of Stagements III Concept State                                                 |  |
| Versel Playlet No.                                             | Rotation lite                                   |                                                | D Office                                                                               |  |
|                                                                | Pert of Loading                                 | 1                                              |                                                                                        |  |
| Post of Discharge:<br>New York                                 | Country of Destinations<br>U.S.A.               | Hama elettanta ain 15 CF 12 -CF 1              | 10 H me                                                                                |  |
|                                                                |                                                 | Exchange Bate II S 14 of CR: 447               | Concently of Anisotra:                                                                 |  |

|                                                                                                    |                                                                                                    | Ho. 6 Kind of Page.<br>Container Hon.         | Distictical Code, De-<br>Orientity & F23M                                                                                                    | Saturne Dote.                                                     | Value FOLD HE                                                                                                    |
|----------------------------------------------------------------------------------------------------|----------------------------------------------------------------------------------------------------|-----------------------------------------------|----------------------------------------------------------------------------------------------------|-------------------------------------------------------------------|----------------------------------------------------------------------------------------------------|
|                                                                                                    | Deve and its harts of<br>surgions to the<br>strategy part for Details<br>a solution                                                                                                    | el S<br>BON                                   |                                                                                                    |                                                                   | 2280.03                                                                                                    |
|                                                                                                    |                                                                                                    |                                               |                                                                                                    |                                                                   |                                                                                                    |
| Groups W<br>Rosess W<br>Rosess 1                                                                                                    | pter 201540<br>rengint : 1 (1-10)<br>H Value III Werdter -<br>Twent's Firm Latin Nord<br>of Family Value                                                                                                    | to Tores Transmit Smetting                    | Looked and Twenty (Ins<br>Annual In                                                                                                    | Densi                                                             |                                                                                                    |
| But Weig<br>Groups W<br>Total POP                                                                                                    | pte: 201540<br>relight: 1 1140<br>Il Valee Io Hercitic -<br>Torect: Front Lash Base<br>of Export Value                                                                                                    | to Taxee Taxanad Section                      | Annual Tomoto (Ing<br>Annual Tomoto (Ing<br>Tomoto Ing<br>Tantang                                                                                                    | Dens)<br>Account is BB                                            | Soff respect subte Of Hiber # out anest shakite                                                                                                    |
| in the second second se                                                                                                    | effet 50.5%0<br>neight: 1 BAG<br>H Value Io Wardot, -<br>Todoth Five Latit Med<br>of Export Value                                                                                                    | b Tarey Traceand Section<br>Earrang           | Annual and Tworky City<br>Annual Annual Francisco<br>Francisco<br>Cast annual<br>Based an                                                                                                    | Data<br>Annual II III<br>pitut221                                 | Foll export value (if) Illues a cort assoctainable<br>The value officit equeter supects to receive or<br>The value of youde                                 |
| int weig<br>insen W<br>nad Polit<br>higgers<br>Die volation<br>Site volation                                                                                                    | yte: 200540<br>neight: 1 1943<br>11 Value In Wordhit -<br>Transfor Fron Lath Hand<br>of Expect Value                                                                                                    | In Tarey Trainand Section<br>Corrency<br>(20) | Annual and Twenty (200<br>Annual in<br>1911)<br>1912 Ar                                                                                                    | Disca<br>Ammind in 200<br>şîmatîzi<br>N                           | Foll expert value (if) More e out accertainable<br>Ne value officie dynamics expects to receive of<br>Ne value of goods<br>Decisioner (PD)                  |
| int weig<br>insen W<br>ingen 1<br>natjoris<br>20 mila<br>10 mila<br>10 mila                                                                                                    | gter 500kc3<br>Heigher 1 BAG<br>II Valuer III AAG<br>II Valuer III AAG<br>II Valuer III AAG<br>III Valuer<br>III Tageot Valuer<br>III<br>III III III III III III IIII<br>III III III III IIII IIII IIII<br>III IIII IIII IIII IIII IIII<br>III IIII IIII IIII IIIII<br>III IIII IIII IIII IIIII<br>III IIII IIII IIII IIIII<br>III IIII IIIIII                                                                                                    | b Tore Transit Section<br>Energy<br>(20)      | Annual and Twenty Other<br>Annual Control of the<br>Control of the<br>Contr | Desa<br>Annoine in BB<br>phat/21<br>0<br>0                        | Tolf resport value (if) Mines o not assert aixable<br>De value edich ergester expects to receive o<br>De rade of goods<br>Carringen US200001.07             |
| int yeah<br>internation<br>internation<br>internation<br>internation                                                                                                    | yte: 500ki3<br>niegłej: 1 BAS<br>B Valker III NAS<br>B Valker III Nied<br>III Valker<br>III Valker<br>III<br>III<br>III<br>III<br>III                                                                                                    | b Force Transmit Structure<br>Energy<br>(IED) | Annual Twenty (Annual Twenty) (Annual Twenty)<br>Annual for the second second seco                                                                                                    | Desci<br>Amunica di BB<br>plastrici<br>0<br>0<br>0                | Fall export value (if) More o over accortainable<br>The value of guests<br>for value of guests<br>Caretory (192582CE.CF)<br>Around 1: Not Pedicatio 2021721 |
| General W<br>General W<br>Folgets 1<br>Colorada<br>Colorada | yte: 500ki0<br>niegłat: 1 RAG<br>B Valaer III NAG<br>B Valaer III NAG<br>B Valaer III NAG<br>B Valaer III Nag<br>M Taysof Valaer<br>III<br>III<br>III NAG<br>III NAG | a Tore Trained Smellin<br>Corrency<br>(ID)    | Annual and Twenty (in)<br>foreign<br>cast energy<br>BELL<br>B<br>B<br>B<br>B<br>B<br>B<br>B<br>B<br>B<br>B<br>B<br>B<br>B<br>B<br>B<br>B<br>B                                                                                                    | Detect<br>Annual III III<br>2000729<br>0<br>0<br>0<br>0<br>0<br>0 | Foll export value (if) Hines o not assert airable<br>the value of grouts<br>for note of grouts<br>Carrenege IISD68CCL(07<br>Annual: Hel Reduction 2003721   |

# 9. Intra SEZ Transfer

At present, Units were able to file Intra SEZ transactions in Indian Currency only. Units can now file Intra SEZ transfer request for invoices in foreign currency (Standard Currency) also. Option has been provided in Invoice details tab to select the Invoice Currency.

# <u>Screen shot</u>

| EZ Online                                                                                                    | 1221 Percent Link Maker                                                                                                    | An I KOUT                                                        |           | - Milences a                        | Cognit | Department of Comme                                                                                               | HIDR                                                         |
|----------------------------------------------------------------------------------------------------|----------------------------------------------------------------------------------------------------|------------------------------------------------------------------|-----------|-------------------------------------|--------|----------------------------------------------------------------------------------------------------|--------------------------------------------------------------|
| 1                                                                                                    |                                                                                                    |                                                                  | Ama SEZ T | Country Barrow                      |        |                                                                                                    |                                                              |
| In an information<br>The set of<br>Sector 2 of<br>Sector 2 of | Request St. 17 110000211<br>Derive Details<br>(In table Details<br>(In table reason off. <sup>4</sup> as marked<br>List Of Involues)<br>Nexts a Details<br>Production. <sup>4</sup><br>Installe "mark"<br>Production. <sup>4</sup> | an part Garage<br>Market San San San San San San San San San San | *000 DF   | Froce Commit *<br>Horse Of Tomation | 1      | Seed<br>ALETAALAH OCLAA<br>CAMADAN DOLLAA<br>CAMADAN DOLLAA<br>CAMADAN DOLLAA<br>CAMADAN DOLLAA<br>CAMADAN DOLLAA | The units canselect the Standard currencies for the Invoices |
|                                                                                                    | Action Details<br>Made<br>Second Research                                                                                                    |                                                                  |           |                                     |        | DIMENT TRANEC<br>SINOAROME OCLLAR<br>DIMENDI-HINORA<br>PARAE TITRE AND<br>BLAO<br>REAN KUPTIN<br>MEDICILLAR       |                                                              |

# 10. Zone to Zone Transfer:

In Zone to Zone transfer Request, the field 'Source of Import' in General details tab, is defaulted to 'SEZ'.

# Screen shots:

| SEZ Online                                                                                                    | 12 Several de Marco de Carlos de Several de Marco de Carlos de Carlos de Car |  |  |  |  |  |  |  |
|----------------------------------------------------------------------------------------------------|----------------------------------------------------------------------------------------------------|--|--|--|--|--|--|--|
| rees<br>Tract Description                                                                                                    | Zene to Zene Transfer Form                                                                                                    |  |  |  |  |  |  |  |
|                                                                                                    | The source of import is defaulted to "SEZ"                                                                                                    |  |  |  |  |  |  |  |
|                                                                                                    | ACC Datase   Angeneet States)   Insets Calady   Beer Datase   New Pub Schole                                                                                                    |  |  |  |  |  |  |  |
|                                                                                                    | Diet Die Trad. S<br>Des Jahr. Swend Since canadially,<br>197 Trad. General and "Sectionalizes)                                                                                                    |  |  |  |  |  |  |  |
|                                                                                                    | Hit fain * Here Conseptor * .                                                                                                    |  |  |  |  |  |  |  |
| Selection and a                                                                                                    | Bigenter Details                                                                                                    |  |  |  |  |  |  |  |
|                                                                                                    | Monte Nate wastell e II Cole EINOCO                                                                                                    |  |  |  |  |  |  |  |
|                                                                                                    | Algorithm Facilities Descention                                                                                                    |  |  |  |  |  |  |  |
| 452.000 Para Jakad<br>(Deside) REF para<br>di Tribusionet<br>Estati Pana Taka<br>Para Pana<br>Para Pana<br>Para Pana<br>Para Pana<br>Para Pana<br>Para Pana<br>Para Pana<br>Para Pana<br>Para Pana<br>Para Pana<br>Para Pana<br>Para Pana<br>Para Pana<br>Para Pana<br>Para Pana<br>Para Pana<br>Para Pana<br>Para Pana<br>Para Pana<br>Pana<br>Pana<br>Pana<br>Pana<br>Pana<br>Pana<br>Pan | Spaniel - GRACESS* ARLF                                                                                                    |  |  |  |  |  |  |  |
|                                                                                                    | Eller (state                                                                                                    |  |  |  |  |  |  |  |
|                                                                                                    |                                                                                                    |  |  |  |  |  |  |  |
|                                                                                                    | Connect Agent Date                                                                                                    |  |  |  |  |  |  |  |
|                                                                                                    | Text                                                                                                    |  |  |  |  |  |  |  |
|                                                                                                    | Denne Calvalletter Bendenstendels Meters<br>Valkalet terspilete Nan<br>Valkaletterspilete Nan                                                                                                    |  |  |  |  |  |  |  |
|                                                                                                    | Tutent Center Inc. Main States                                                                                                    |  |  |  |  |  |  |  |
|                                                                                                    | Count ( An                                                                                                    |  |  |  |  |  |  |  |

# 11. DTA Sales (Printout)

In case of Bill of Entry for DTA sales, SEZ unit name will be populated in the declaration section of the Bill of Entry in all 5 copies.

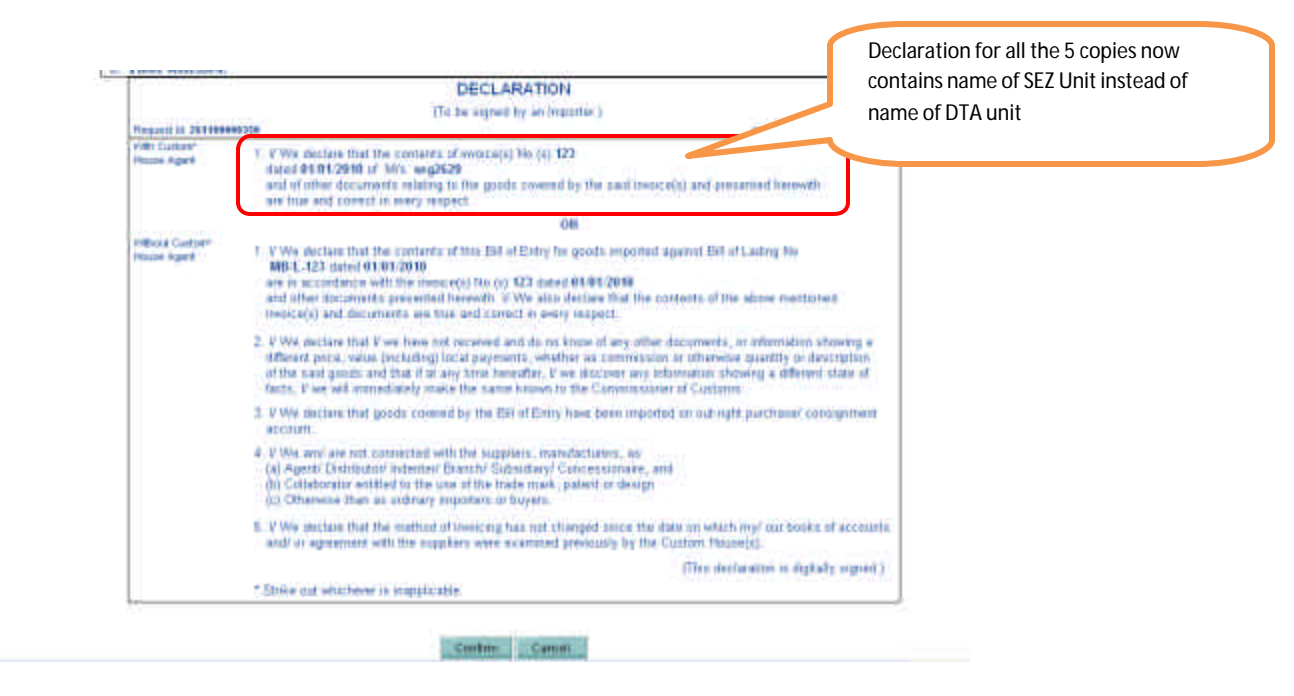

#### 12. All Customs Modules

Following "Unit of Measurement" for Item details are added in all the customs modules (Bill of Entry, DTA Sales, Zone to Zone Transfer, Shipping Bill, Bill of Export, Intra SEZ Transfer, DTA Procurement, DTA Procurement with Ex Benefit, Temporary Removal.

1) Milligrams (MG) 2) Watt (WH) 3) Megawatt (MW) 4) Kilowatt (KW)

In view of the above, revised Item Upload file has been introduced for Bill of Entry module. Users can also download the file from SEZ online website.

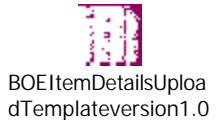

| SEZ Online                                                                                                    | 2201 Annune 118 Maine An                                                                                                    | AT2<br>Childrente                                                                                                    | a Normania La                             |                            | ment of Commerce |
|----------------------------------------------------------------------------------------------------|----------------------------------------------------------------------------------------------------|----------------------------------------------------------------------------------------------------|-------------------------------------------|----------------------------|------------------|
| March Control of Control of Contr | Plangeset 21:17 (000017352)     Plangeset 21:17 (000017352)     Plangeset 21:17 (00001735 | Contraction<br>Collectory Method<br>Collectory Method<br>Collectory<br>Pretry<br>Collectory<br>Collectory | New Unit of Measure<br>the SOS in below D | urements are a<br>Dropdown | Here Here I      |
|                                                                                                    | D In Decement Applements                                                                                                    |                                                                                                    | 19 and 19                                 |                            |                  |

## 13. Single Login functionality

In view of strengthening the security in accessing SOS, validation has been introduced to avoid multiple logins at the same time for any particular user ID. Hence user will not be allowed to login with the same user ID simultaneously from different browsers/machines. If user (who is already logged in) tries to login again then the previous login session will be terminated and user will get error message as "You have been logged out as you have logged in from some other browser instance. Click here to go to the login page."

been logged out as you have logged in from some other browser instance. Click here to go to the login page." The user will be able to work with the subsequent login.

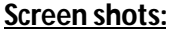

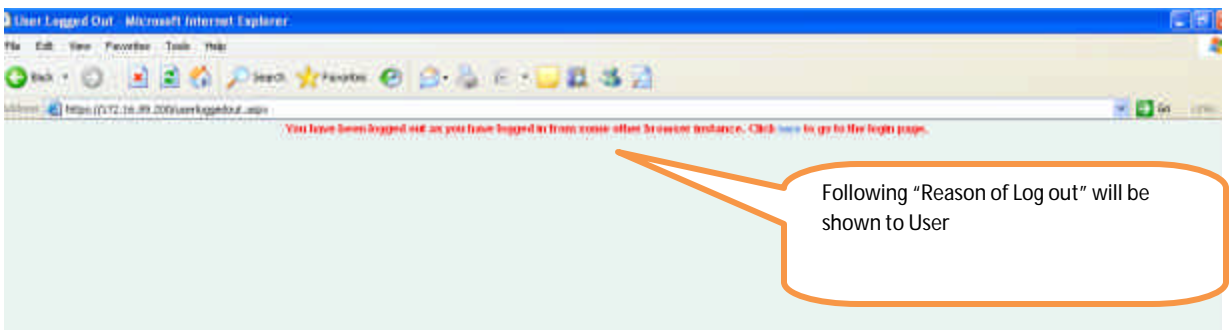

This note is being sent just as an indicative description of the module / feature and its availability.